## クラスマイページを使ったご応募手順

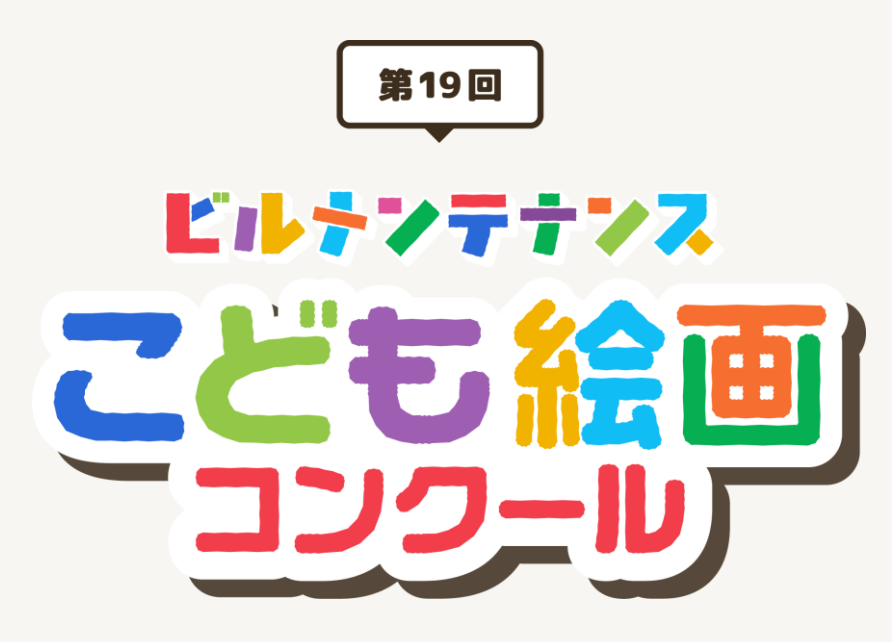

- 当コンテストにおいては、団体(学校・クラス)単位で生徒の作品を まとめてオンライン応募することが可能です。
- 資料はクラス担任やクラブ顧問の先生向けに作成されています。

## ご応募の流れ(全体像)

- 団体(学校・クラス)単位で応募したい場合、はじめに「クラスマイページ」をご登録ください。
- 「QRコードを活用した生徒自らの応募」、「教職員や父兄による代理応募」、「教職員による応募 管理」等、煩雑だった応募とりまとめ業務を簡素化することができます。

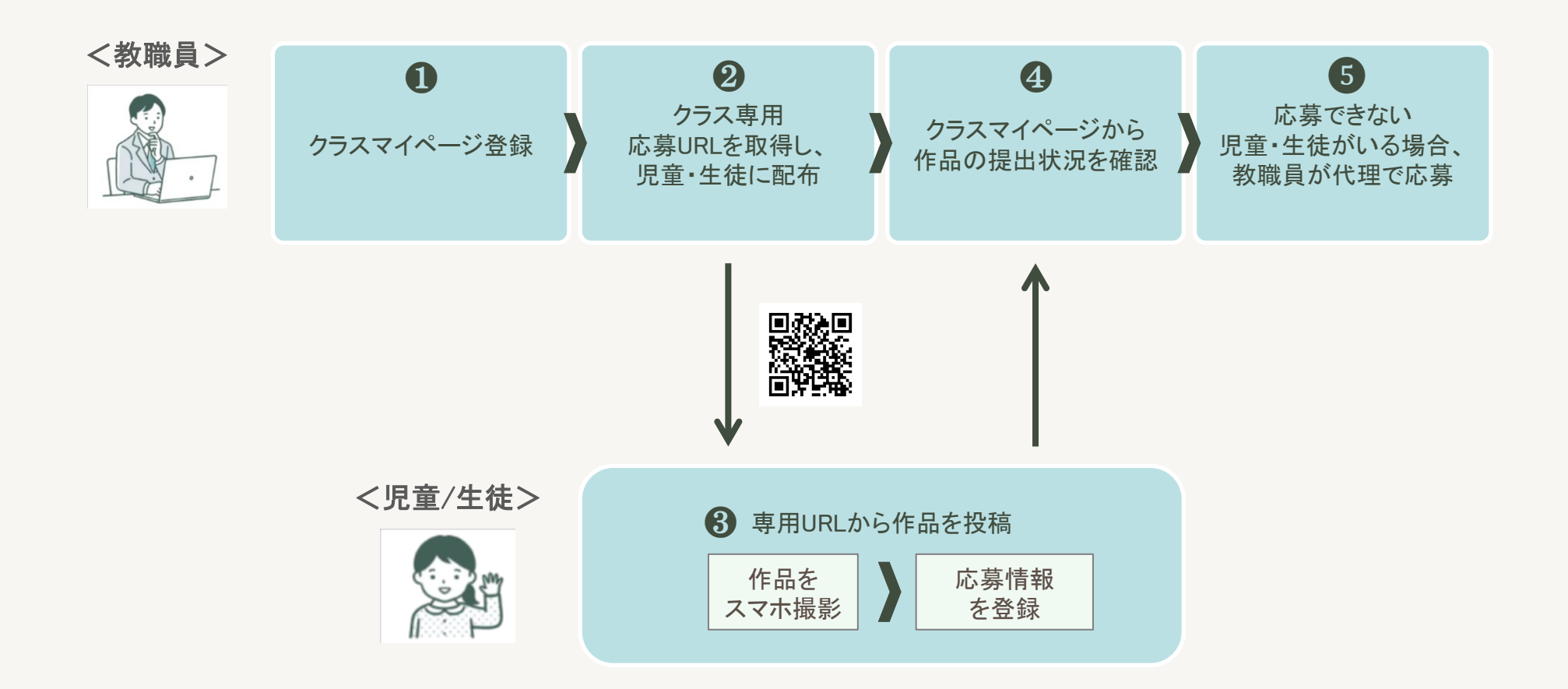

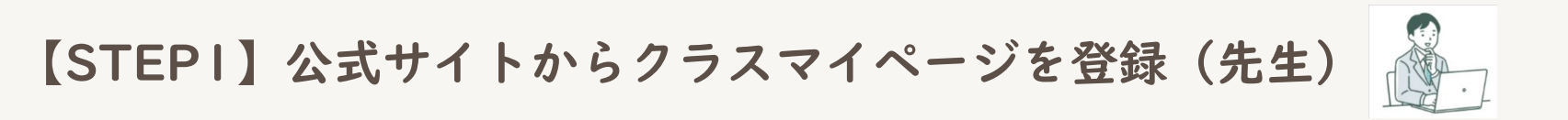

 公式サイト(https://www.j-bma.or.jp/concours\_top/)から、応募するクラスや団体ごとにア カウントを作成し、マイページを登録してください。

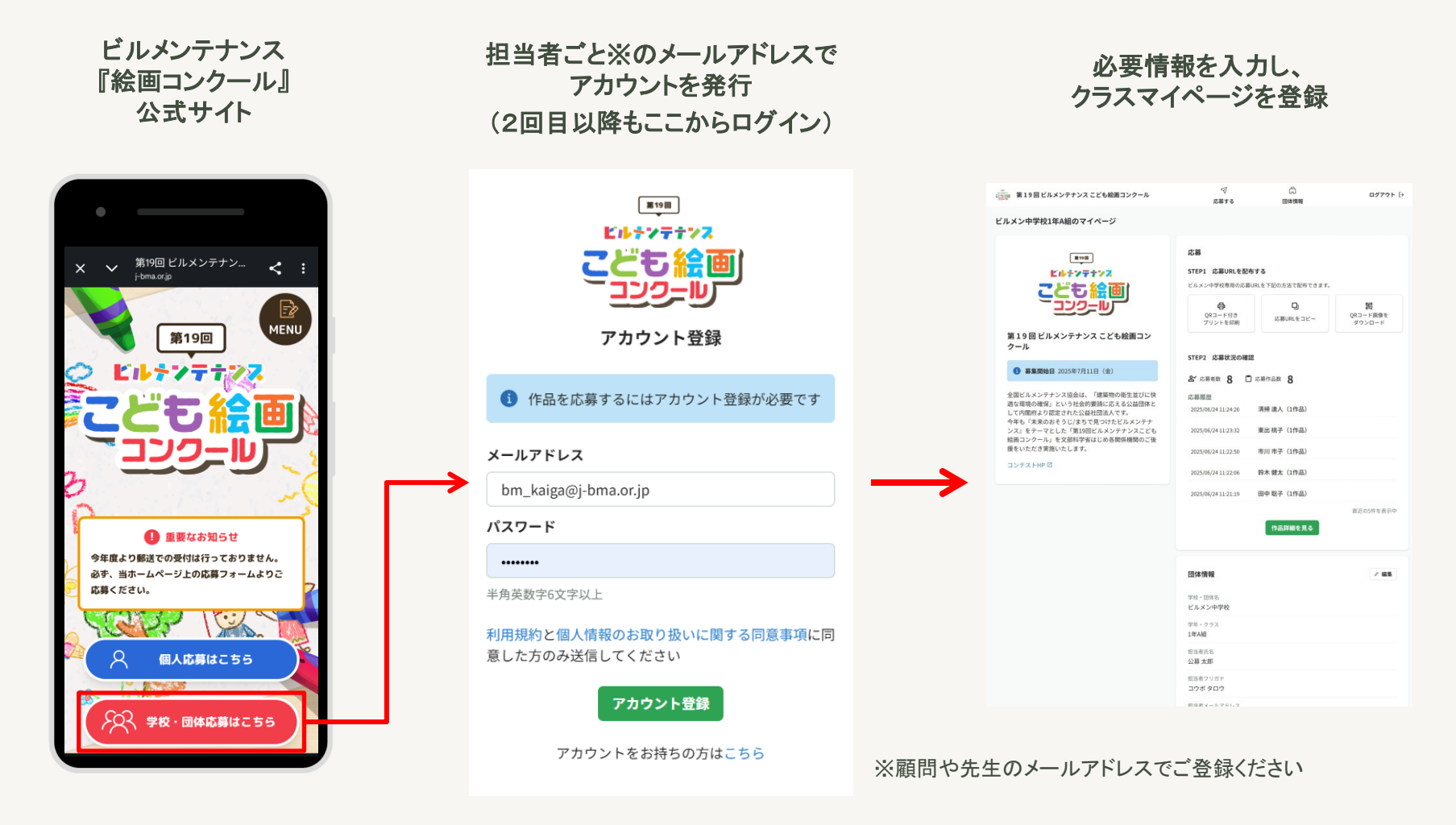

## 【STEP2】クラス専用応募URLを取得し、生徒に配布(先生)

- 先生はクラスマイページから「クラス専用応募URL」を取得し、生徒に配布します。
- クラス専用応募URLの配布方法は、以下の3つのパターンから選択できます。

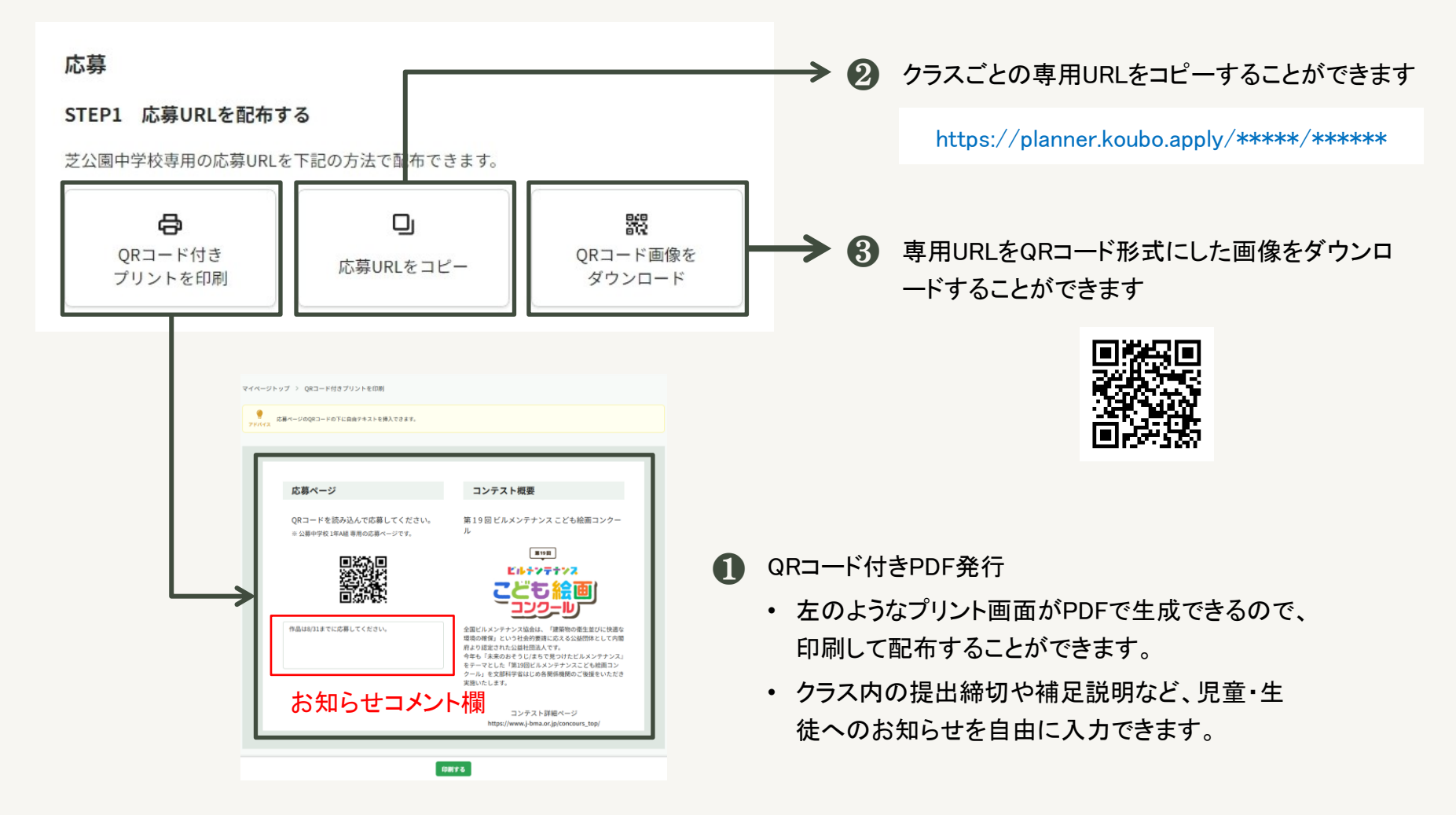

【STEP3】専用URLから作品応募(児童/生徒)

- 児童/生徒は、制作した作品をスマートフォン等で撮影もしくはスキャナーで電子化します(ファイ ル形式はpdf、jpg、jpegが可能です)。
- 次に、先生から配布された専用URLにアクセスし、フォームの案内に従って、作品画像と必要情報 を登録してください。

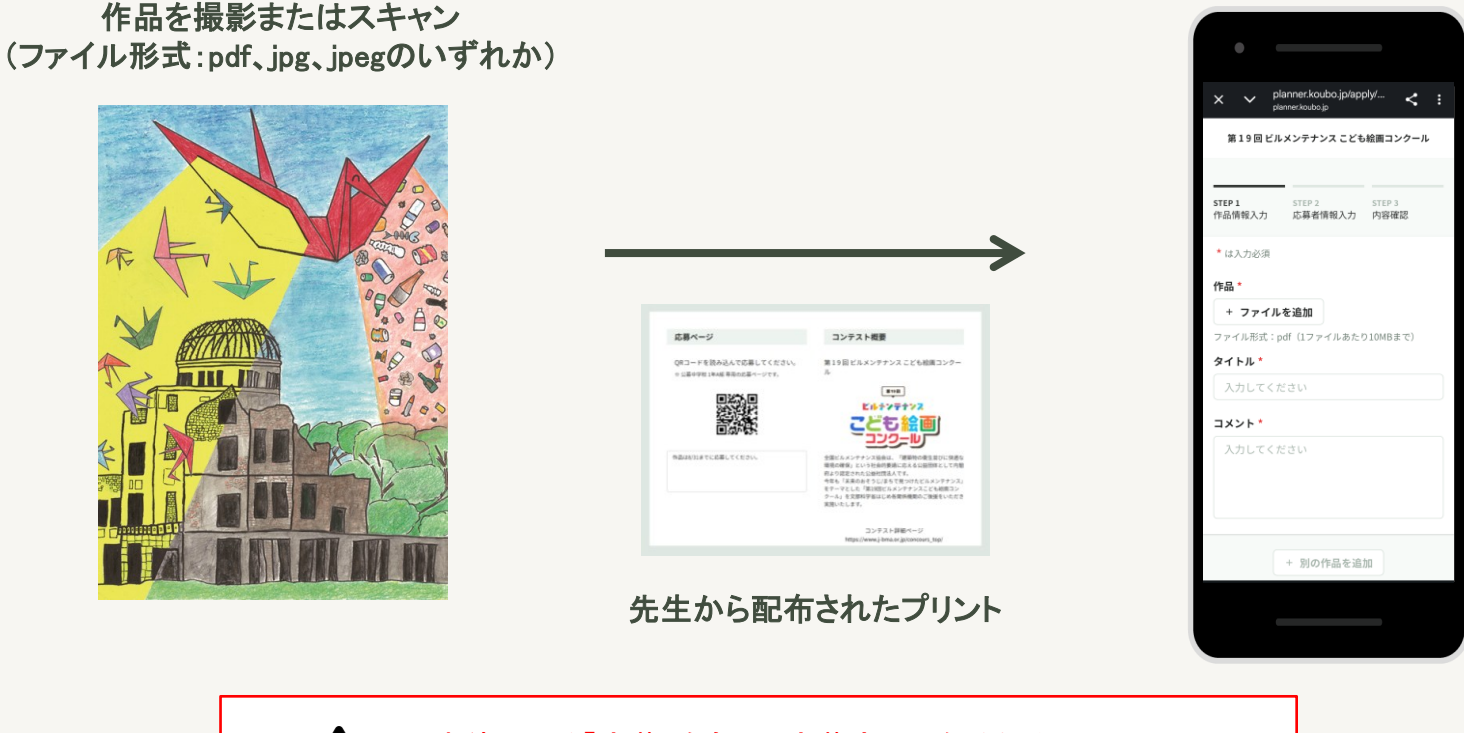

クラス専用URLから応募

生徒による「応募」をもって応募完了となるため、 先生側でまとめて「応募ボタン」を押す必要はありません。

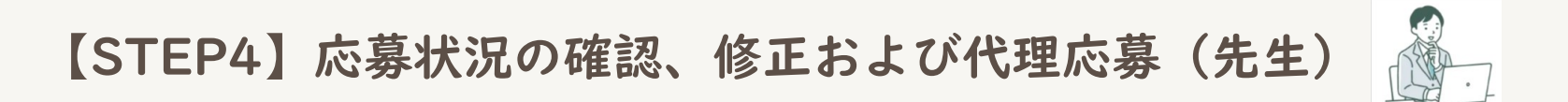

- 先生はクラスマイページから、児童/生徒の応募状況を確認することが可能です。
- また「作品詳細を見る」ボタンから「応募作品一覧」を表示し、氏名の修正や作品の削除、代理応 募などを行うことができます。

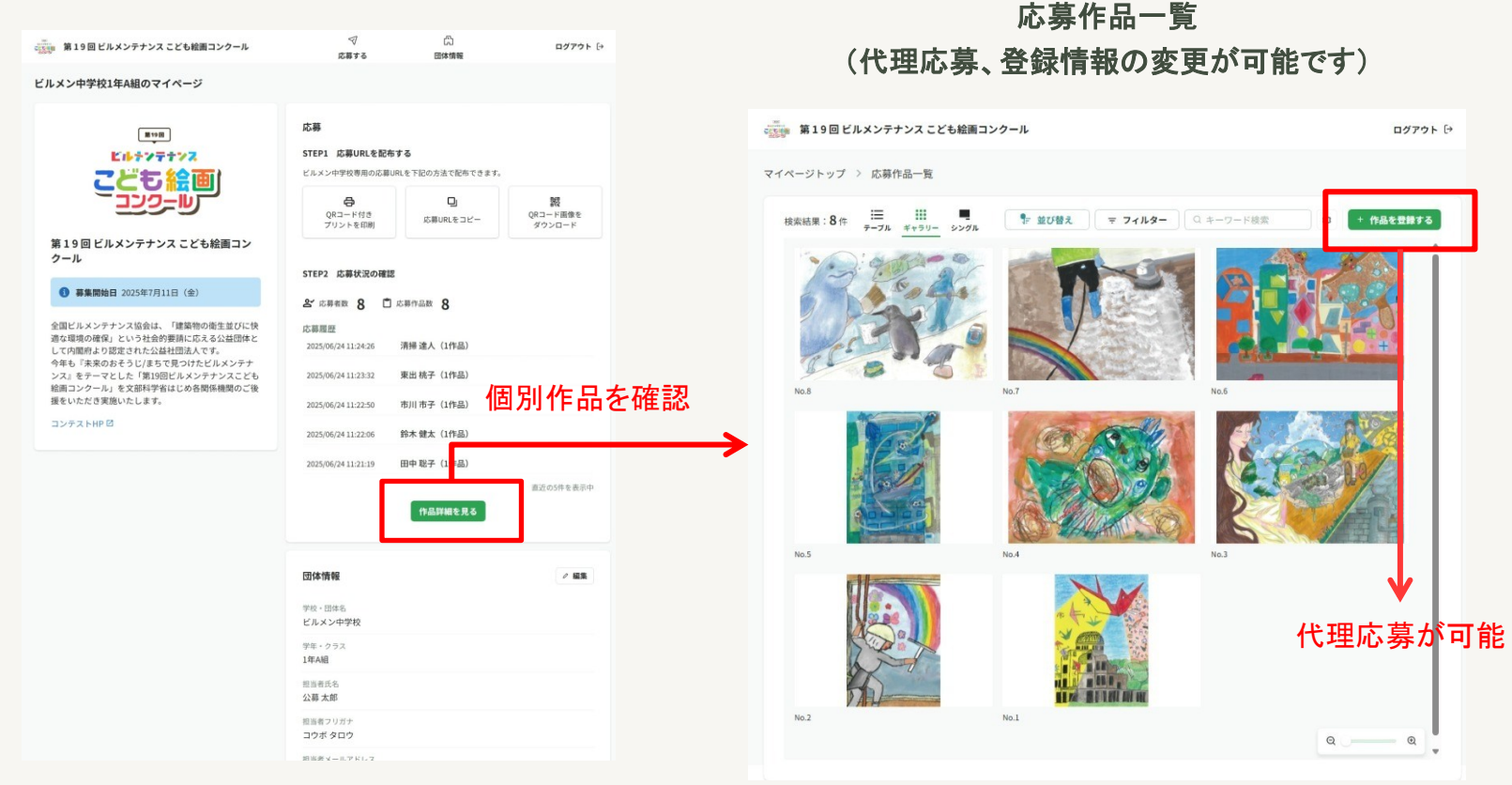

クラスマイページ